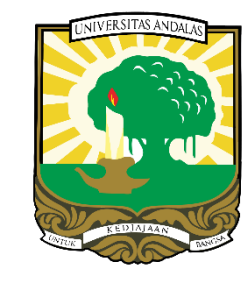

# Panduan Pendaftaran KKN laman e-kkn.unand.ac.id

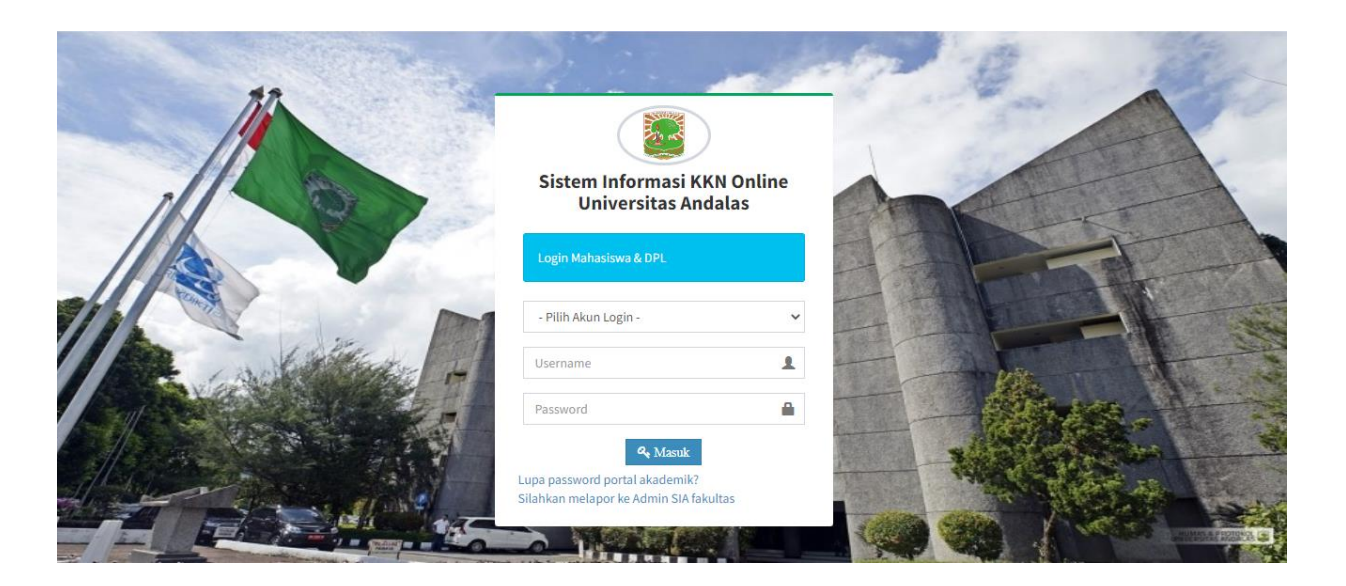

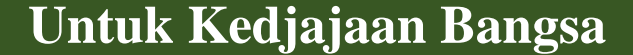

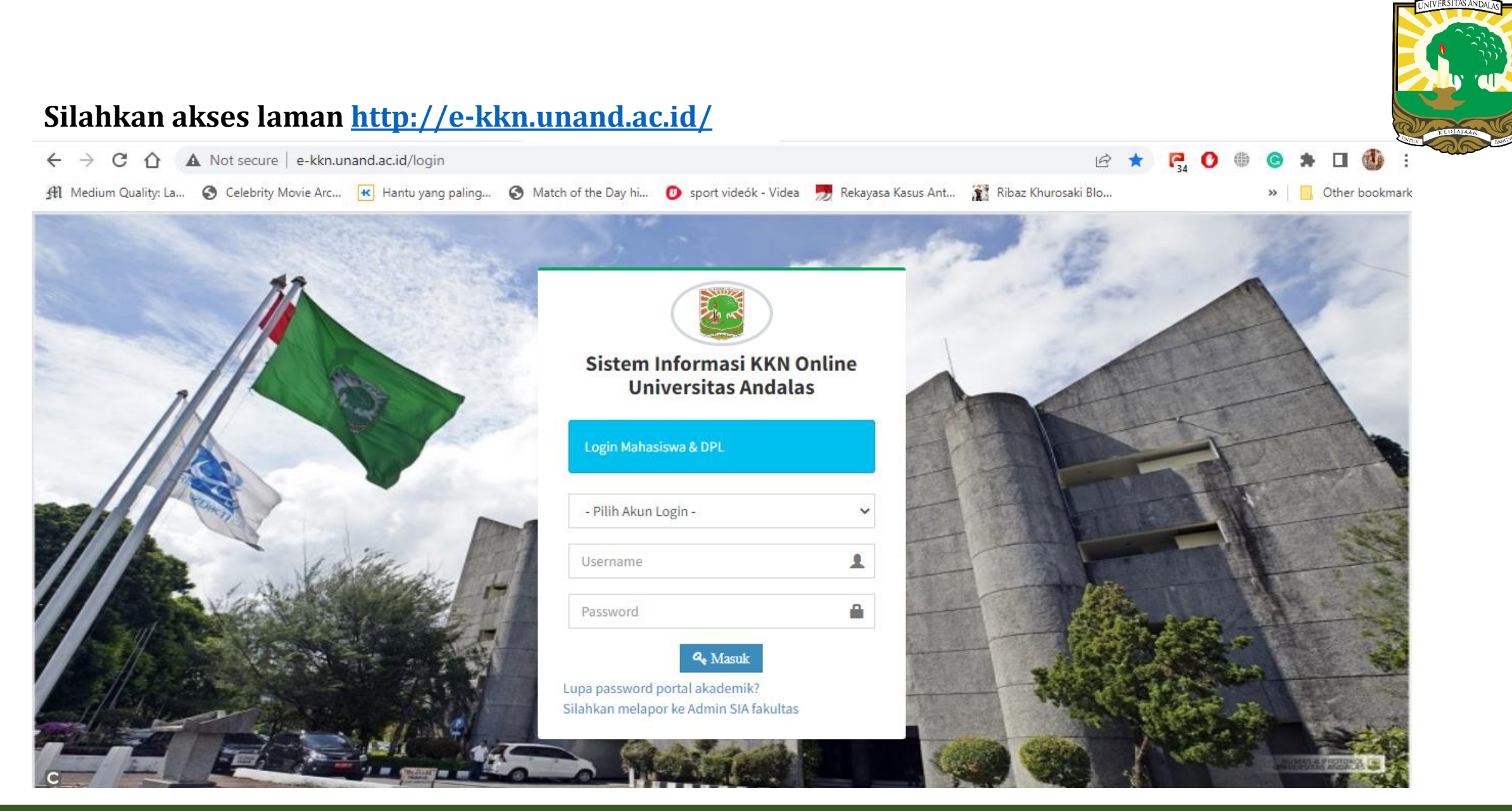

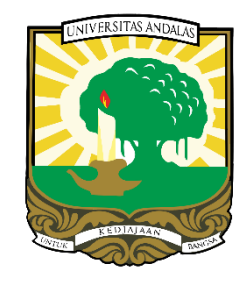

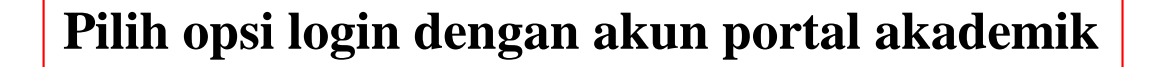

Silahkan login dengan username dan password portal akademik anda

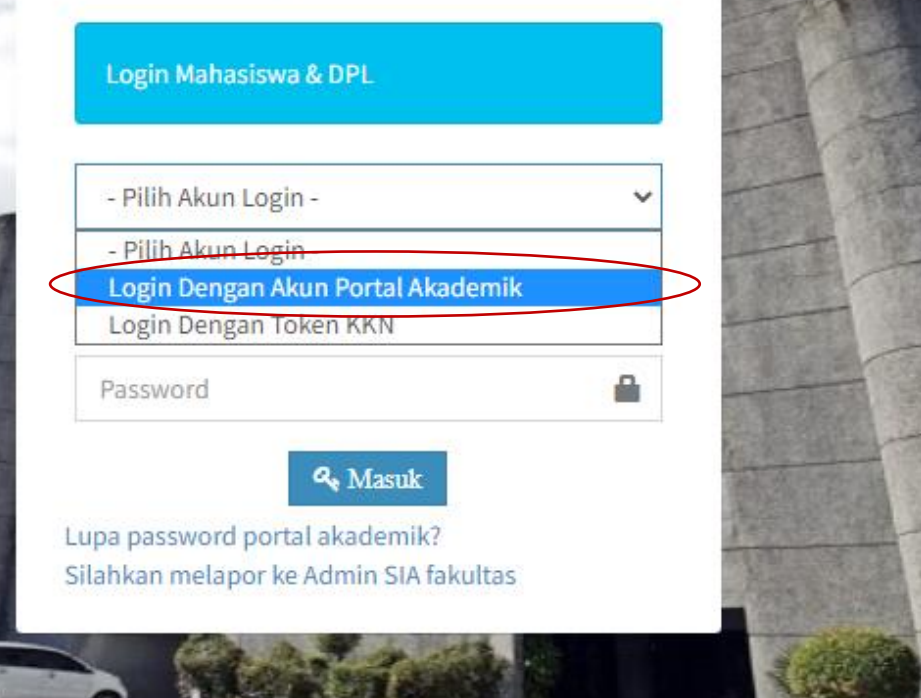

Sistem Informasi KKN Online Universitas Andalas

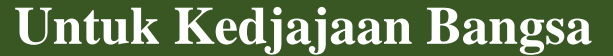

#### Tampilan halaman Home dari akun mahasiswa

| Universitas Andalas<br>Sistem Informasi KKN Online     |                                                                                                    | <b>O</b> Keluar |  |  |  |  |
|--------------------------------------------------------|----------------------------------------------------------------------------------------------------|-----------------|--|--|--|--|
| Maman<br>• Online                                      |                                                                                                    |                 |  |  |  |  |
| MAIN NAVIGATION                                        | Hi Maman, Selamat datang!                                                                                                    |                 |  |  |  |  |
| a Biodata                                              | Sistem Informasi KKN Online adalah aplikasi yang dikembangkan oleh Universitas Andalas dalam rangka mendukung pelaksanaan KKN yang dikelola oleh PU-KKN<br>Universitas Andalas.                                                                                                    |                 |  |  |  |  |
| <ul><li>Daftar &amp; Penempatan</li><li>Akun</li></ul> |                                                                                                    |                 |  |  |  |  |
|                                                        | Perhatian!      Hal-hal yang harus perhatikan adalah :     1. Mahasiswa wajib mengisi Biodata terlebih dahulu agar dapat melakukan pendaftaran pada menu " <i>Biodata</i> ".     2. Mahasiswa wajib melakukan Pendaftaran KKN Online pada menu " <i>Daftar &amp; Penempatan</i> ", agar terdaftar sebagai peserta pada periode pendaftaran KKN.     2. Mahasiswa wajib mengici Buku Kogistan secara online untuk melaparkan kogistan dilaparkan kenada DPL pada menu " <i>Buku Kogistan</i> ". |                 |  |  |  |  |
| 8                                                      | Convright © 2018-2023 Universitas Andalas. All rights reserved.                                                                                                    | 5 1-18 02 yr    |  |  |  |  |

Lakukan perintah yang tertera pada kolom Perhatian

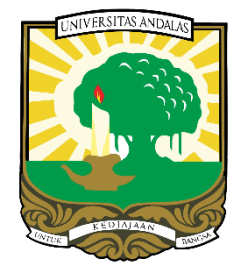

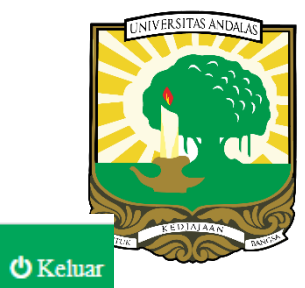

#### Universitas Andalas Sistem Informasi KKN Online Maman

Online

≡

MAIN NAVIGATION

🖀 Home

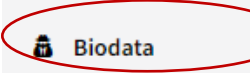

🚀 Daftar & Penempatan

👗 Akun

#### Hi Maman, Selamat datang!

Sistem Informasi KKN Online adalah aplikasi yang dikembangkan oleh Universitas Andalas dalam rangka mendukung pelaksanaan KKN yang dikelola oleh PU-KKN Universitas Andalas.

#### O Hari ini tanggal 01 Maret 2023 pukul 14:18

Hal-hal yang harus perhatikan adalah :

A Perhatian!

- 1. Mahasiswa wajib mengisi Biodata terlebih dahulu agar dapat melakukan pendaftaran pada menu "Biodata".
- 2. Mahasiswa wajib melakukan Pendaftaran KKN Online pada menu "Daftar & Penempatan", agar terdaftar sebagai peserta pada periode pendaftaran KKN.
- 3. Mahasiswa wajib mengisi Buku Kegiatan secara online untuk melaporkan kegiatan dilapangan kepada DPL pada menu "Buku Kegiatan".

# Klik menu Biodata

Convright @ 2018.2023 Universites Andeles All rights reserved

Version 2.0.15.1-18.02 vv

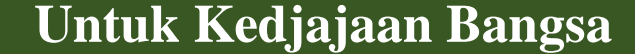

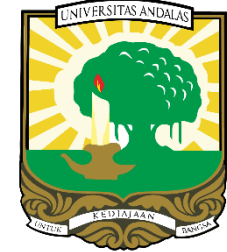

# Tampilan Entri pada menu yang harus di isi pada menu Biodata

| Universitas Andalas<br>Sistem Informasi KKN Online | ≡                                                           | ሪ                                                                             |
|----------------------------------------------------|-------------------------------------------------------------|-------------------------------------------------------------------------------|
| Maman<br>• Online                                  | 🗟 Entri Biodata                                             |                                                                               |
| MAIN NAVIGATION                                    | A Perhatian!<br>Silahkan lengkapi biodata anda terlebih dah | hulu sebelum melakukan pendaftaran di menu " <i>Daftar &amp; Penempatan</i> " |
| 🛱 Biodata                                          | Data Diri                                                   |                                                                               |
| Daftar & Penempatan                                | N I M/ No.BP                                                | NIM                                                                           |
| Akun                                               | Nama                                                        | Nama                                                                          |
|                                                    | Tempat/ Tanggal Lahir                                       | Tempat Lahir ដ 🔀 Tanggal La                                                   |
|                                                    | Jenis Kelamin                                               | - Pilih Jenis Kela 🔻                                                          |
|                                                    | Agama                                                       | - Pilih Agama -                                                               |
|                                                    | Status Perkawinan                                           | - Pilih Status Perk                                                           |
| 9                                                  | Nomor HP                                                    | Nomor HP                                                                      |

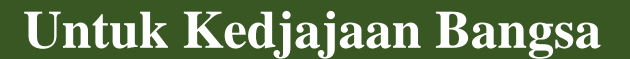

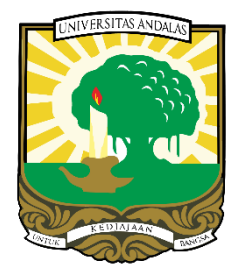

# Silahkan isi data yang dibutuhkan dengan benar

| Universitas Andalas<br>Sistem Informasi KKN Online |                               |                                                             |     |
|----------------------------------------------------|-------------------------------|-------------------------------------------------------------|-----|
| Maman                                              |                               | Nomor HP yang masih aktif/dapat dihubungi.                  |     |
| Online  MAIN NAVIGATION                            | Alamat Email                  | Email                                                       |     |
| A Home                                             | omor Induk Kependudukan (NIK) | NTK                                                         |     |
| 👼 Biodata                                          | Alamat Asal                   | Alamat Asal                                                 |     |
| 🗖 Daftar & Penempatan                              |                               | Alamat asal adalah alamat yang sesuai dengan KTP.           | _// |
| 🛔 Akun                                             | Alamat Domisili               | Alamat Domisili                                             |     |
|                                                    |                               | Alamat domisili adalah alamat tempat tinggal di Padang.     | _// |
|                                                    | Hobi                          | Норі                                                        |     |
|                                                    | Riwayat Penyakit              | Riwayat Penyakit                                            |     |
|                                                    |                               | Riwayat penyakit yang pernah diderita/yang sedang diderita. | ta. |
|                                                    | Asuransi Kesehatan            | - Pilih Asuransi -                                          | •   |
|                                                    |                               | Pilih asuransi yang anda miliki                             |     |

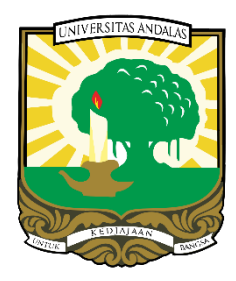

# Silahkan isi data yang dibutuhkan dengan benar

. . . .

| Sistem Informasi KKN Online = |                                |                                                                               | ڻ Keluz |
|-------------------------------|--------------------------------|-------------------------------------------------------------------------------|---------|
| Maman                         | Alamat Email                   | Email                                                                         |         |
| Online  MAIN NAVIGATION       | Nomor Induk Kependudukan (NIK) | NIK                                                                           |         |
| A Home                        | Alamat Asal                    | Alamat Asal                                                                   |         |
| a Biodata                     |                                | Alamat asal adalah alamat yang sesuai dengan KTP.                             |         |
| Daftar & Penempatan           | Alamat Domisili                | Alamat Domisili                                                               |         |
| Akun                          |                                | Alamat domisili adalah alamat tempat tinggal di Padang.                       |         |
|                               | Ноbi                           | Hobi                                                                          |         |
|                               | Riwayat Penyakit               | Riwayat Penyakit                                                              |         |
|                               |                                | Riwayat penyakit yang pernah diderita/yang sedang diderita.                   |         |
|                               | Asuransi Kesehatan             | <ul> <li>Pilih Asuransi -</li> <li>Pilih asuransi yang anda miliki</li> </ul> |         |
| 9                             |                                |                                                                               |         |

# Silahkan isi data Wali dengan benar

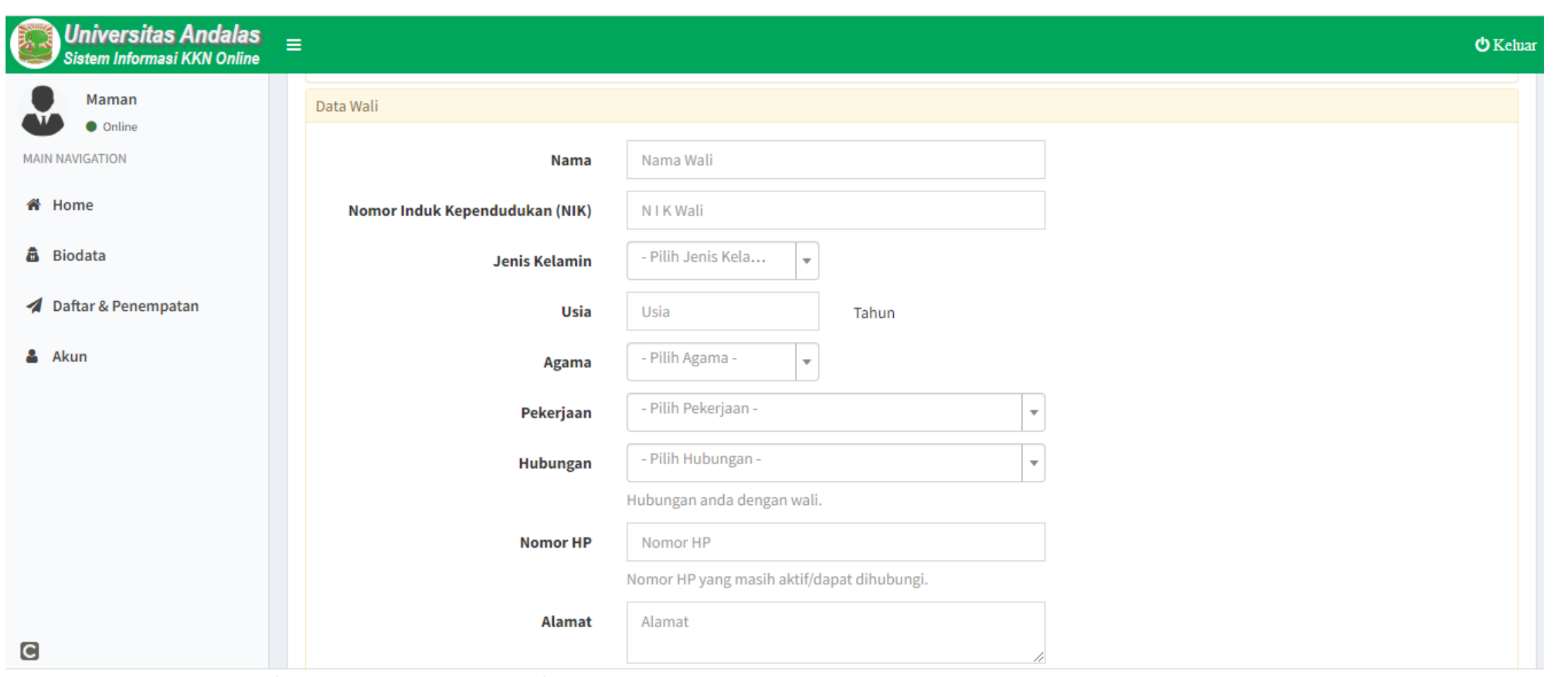

UNIVERSITAS ANDALAS

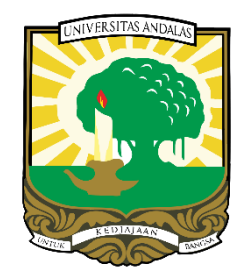

| Universitas Andalas<br>Sistem Informasi KKN Online | =                                            |                                                                          | <b>ٺ</b> Keluar           |                                                                                      |
|----------------------------------------------------|----------------------------------------------|--------------------------------------------------------------------------|---------------------------|--------------------------------------------------------------------------------------|
| Maman<br>• Online                                  | Foto & Lampiran                              |                                                                          |                           |                                                                                      |
| MAIN NAVIGATION                                    | Foto Formal                                  | Choose File No file chosen<br>Ukuran maksimum 200kb, format JPG/JPEG/PNG |                           |                                                                                      |
| a Biodata                                          | Lampiran Surat Keterangan<br>Kesehatan       | Choose File No file chosen                                               |                           | Surat keterangan kesehatan<br>minmal dari Puskesmas                                  |
| 🐔 Daftar & Penempatan                              | Lampiran Kartu Peserta Asuransi              | Choose File No file chosen<br>Ukuran maksimum 200kb, format PDF          |                           | Untuk bagian ini unggah transkrip<br>sementara dan KRS semester                      |
| 🛓 Akun                                             | Lampiran Surat Pernyataan                    | Choose File No file chosen<br>Ukuran maksimum 200kb, format PDF          |                           | Pengurusan BPJS tenaga kerja<br>akan di urus secara kolektif oleh<br>Universitas     |
|                                                    | KTP                                          | Choose File No file chosen<br>Ukuran maksimum 200kb, format PDF          |                           | Silahkan unggah surat pernyataan<br>bermaterai yang telah ditanda tangani<br>bersama |
| C                                                  | Copyright © 2018-2023 Universitas Andalas. A | l rights reserved.                                                       | Version 2.0.15.1-18.02.xx | Surat pernyataan dapat di unduh pada<br>laman <u>https://bit.ly/PernyataanKKN23</u>  |

## Untuk Kedjajaan Bangsa

# Klik Daftar & Penempatan, maka anda telah terdaftar sebagai peserta KKN

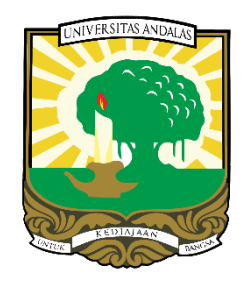

| Universitas Andalas<br>Sistem Informasi KKN Online | ≡                                      | <b>එ</b> Keluz |
|----------------------------------------------------|----------------------------------------|----------------|
| Maman                                              | Eumphan Kri . O Download               |                |
| MAIN NAVIGATION                                    | Akademik                               |                |
| 🖀 Home                                             | Perguruan Tinggi : Universitas Andalas |                |
| a Biodata                                          | Fakultas : Fakultas Farmasi            |                |
|                                                    | Program Studi : Farmasi                |                |
| Daftar & Penempatan                                | Semester : 6                           |                |
| 👗 Akun                                             | Data Wali                              |                |
|                                                    |                                        |                |
|                                                    | Nama : Yusman                          |                |
|                                                    | NIK : -                                |                |
|                                                    | Jenis Kelamin : Laki-Laki              |                |
|                                                    | Usia : 60 Tahun                        |                |
|                                                    | Agama : Islam                          |                |
|                                                    | Pekerjaan : PNS                        |                |
|                                                    | Hubungan : Ayah                        |                |
| e-kkn.unand.ac.id/mahasiswa/kkn/daftar             | Nomor HP : 12345654                    |                |

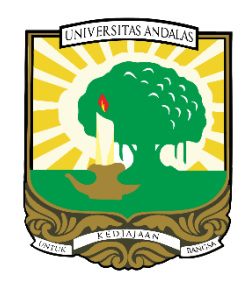

# **Thank You**